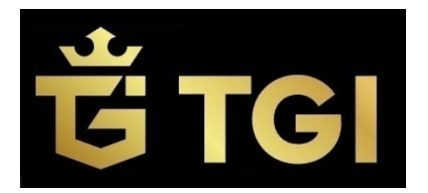

# Erstellet von FINAGENZ ! KEIN TGI Dokument ! ANMELDUNG zum rabattierten Kauf von GOLD

Registrierung

Anfangen

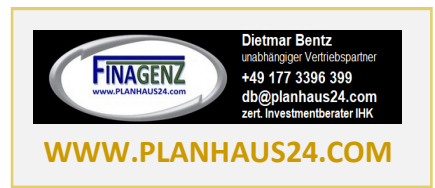

Übersicht

TGI AG

5

Abschluss

Kontakt TGI AG T: +423 340 47 45

Ref.- Link benutzen: z.B.:

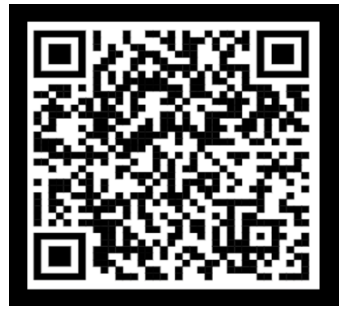

Du kommst auf diese Maske

Du entscheidest, ob Du Dich als Kunde oder Vertriebspartner anmelden möchtest und legst die Sprache fest.

bitte korrekt ergänzen ..

|                                                                       |                        | Starte dein Geschäft » |                  |                                                    |
|-----------------------------------------------------------------------|------------------------|------------------------|------------------|----------------------------------------------------|
|                                                                       |                        |                        |                  |                                                    |
| ©2025<br>TGI AG                                                       |                        | Impressum              |                  | Kontakt<br>TGI AG<br>T: +423 340<br>E: office@tgi. |
|                                                                       |                        |                        |                  |                                                    |
|                                                                       |                        |                        |                  |                                                    |
| Registrierur                                                          | ng                     |                        |                  |                                                    |
| Registrierur                                                          | ng<br>2                | 3                      |                  | (S)                                                |
| Registrierur                                                          | 2<br>Meine Daten       | Goldkauf               | (4)<br>Übersicht | s<br>Abschluss                                     |
| Registrierur<br>1<br>Start<br>Meine Daten                             | 2<br>Meine Daten       | 3<br>Goldkauf          | (4)<br>Übersicht | 5<br>Abschluss                                     |
| Registrierur<br>start<br>Meine Daten<br>Sponsor:113831                | 1g<br>Z<br>Meine Daten | 3<br>Goldkauf          | (4)<br>Übersicht | s)<br>Abschluss                                    |
| Registrierur<br>1<br>start<br>Meine Daten<br>Sponsor:113831<br>Ø Herr | 1g<br>Veine Daten      | 3<br>Goldkauf          | (4)<br>Übersicht | s<br>Abschluss                                     |

Impressum

Goldkauf he: Iliasai Code: 113831 Partner Okunde

weiter ...

weiter ...

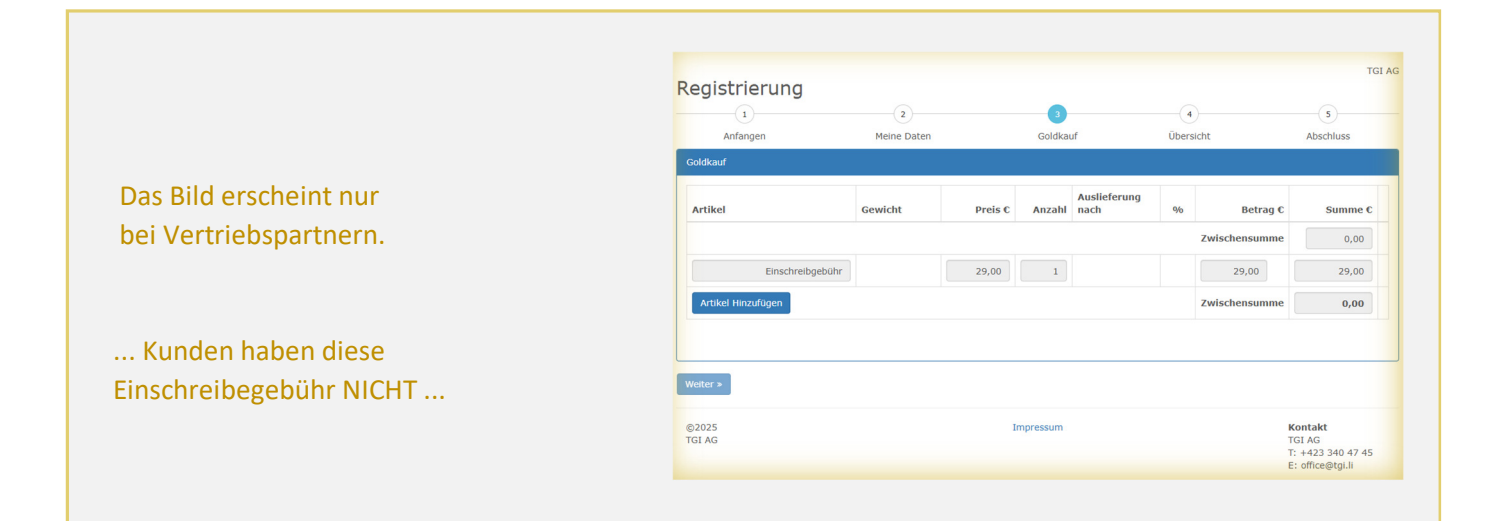

мм • үүүү •

♥ 999999 9999999

🛱 DD 👻

E-Mail
 Adresse
 Piz
 Ort
 Österreich
 Mobil-Telfon Nr
 +43

Weiter >

©2025 TGI AG

## https://my.tgi.li/register/?id=141201

weiter ...

#### Hier bitte das Produkt wählen.

(Der Preis ergibt sich automatisch aus dem gewählten Produkt.

Produkte lassen sich umfassend miteinander kombinieren.)

| Registrieru                                                                                     | ing                                                                       |         |         |          |                      |          |               |                                     |
|-------------------------------------------------------------------------------------------------|---------------------------------------------------------------------------|---------|---------|----------|----------------------|----------|---------------|-------------------------------------|
| 1                                                                                               | 2                                                                         |         |         | 3        |                      | 4        |               |                                     |
| Start                                                                                           | Meine                                                                     | Daten   | Gol     | dkauf    | Ü                    | bersicht |               | Abschluss                           |
| Goldkauf                                                                                        |                                                                           |         |         |          |                      |          |               |                                     |
| Artikel                                                                                         |                                                                           | Gewicht | Preis € | Anzahl   | Auslieferung<br>nach | %        | Betrag €      | Summe €                             |
| Feingoldbarren -                                                                                | - Customer B 🗸                                                            | N/A ¥   | 0,00    | 1        | 36M ¥                | 0        | 0,00          | 0,00                                |
| Sie erhalten pro Mona<br>Gutschrift im Nachhin<br>Höhe von 2% auf Ihr<br>solange Sie Ihr Gold r | et eine Rabatt-<br>ein eines Monats in<br>Konto gebucht<br>nicht abrufen. |         |         |          |                      |          |               |                                     |
|                                                                                                 |                                                                           |         |         |          |                      |          | Zwischensumme | 0,00                                |
| Ei                                                                                              | nschreibgebühr                                                            |         | 29,00   | 1        |                      |          | 29,00         | 29,00                               |
| Artikel Hinzufüge                                                                               | en                                                                        |         |         |          |                      |          | Zwischensumme | 0,00                                |
| Weiter »                                                                                        |                                                                           |         |         |          |                      |          |               |                                     |
| ©2025<br>TGI AG                                                                                 |                                                                           |         | Ir      | npressum |                      |          | N<br>T        | <b>Contakt</b><br>GLAG              |
|                                                                                                 |                                                                           |         |         |          |                      |          | T             | : +423 340 47 45<br>: office@tgi.li |

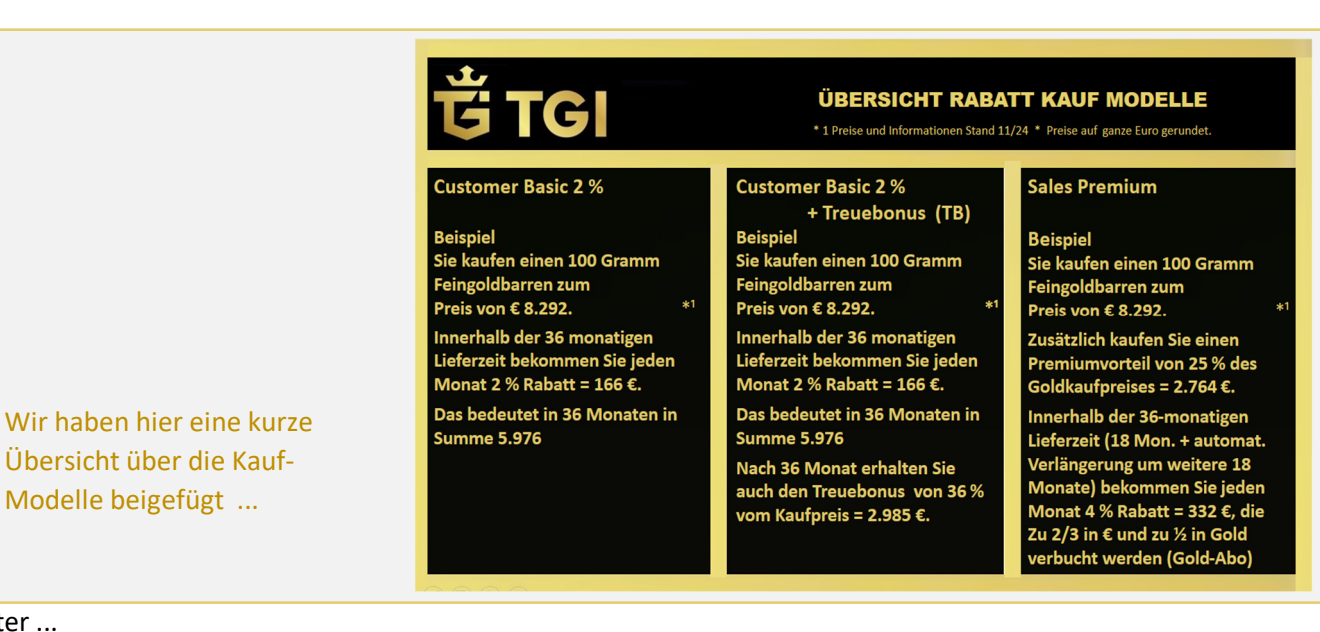

weiter ...

### Nach der Produkteingabe sehen Sie Ihre Registrierung zur Prüfung

| eaistrieru          | na                                 |                  |                 |           |
|---------------------|------------------------------------|------------------|-----------------|-----------|
| 1                   | 2                                  | (3)              | 4               | (5)       |
| Start               | Meine Daten                        | Goldkauf         | Übersicht       | Abschluss |
| bersicht            |                                    |                  |                 |           |
| Sponsor-Code:       |                                    |                  |                 |           |
| Rechnungsadres      | se                                 |                  |                 |           |
| Anrede:             | Herr                               |                  |                 |           |
| Vorname:            |                                    |                  |                 |           |
| Nachname:           |                                    |                  |                 |           |
| Geburtstag:         |                                    |                  |                 |           |
| Adresse :           |                                    |                  |                 |           |
|                     |                                    |                  |                 |           |
|                     |                                    |                  |                 |           |
| E-Mail:             |                                    |                  |                 |           |
| TelefonNr:          |                                    |                  |                 |           |
|                     |                                    |                  |                 |           |
| Artikel             |                                    |                  | Betrag C Anzahl | Sum       |
| Feingoldbarren - Co | ustomer Basic Sie erhalten pro Mor | hat eine Rabatt- | 114.77 1.00     | 114.7     |

... oben der Adressteil ....

### .. hier die Produktorder

...das hier ist einmal ein Auszug aus der kleinsten möglichen Bestellung im Rabattkauf ...

| arhalten pro Monat eine Rabatt-<br>chrift im Nachhinein eines<br>at in Höhe von 2% auf Thr Konto<br>ucht solange Sie Thr Gold nicht<br>rfen. | 114,77<br>Zwiscł<br>29,00 | 1,00<br>tensumme Netto<br>1,00 | 114,77<br>114,77 |
|----------------------------------------------------------------------------------------------------|---------------------------|--------------------------------|------------------|
|                                                                                                    | Zwisch<br>29,00           | ensumme Netto                  | 114,77           |
|                                                                                                    | 29,00                     | 1,00                           | 20.00            |
|                                                                                                    |                           |                                | 29,00            |
|                                                                                                    | Zwisch                    | ensumme Netto                  | 143,77           |
|                                                                                                    | 12,00                     | 1,00                           | 12,00            |
|                                                                                                    |                           | Gesamt Netto                   | 155,77           |
|                                                                                                    |                           |                                |                  |
|                                                                                                    |                           |                                | w                |
|                                                                                                    | Impressum                 |                                | Kontakt          |
|                                                                                                    |                           | Impressum                      | Impressum        |

weiter ...

Abschließend noch die gesetzlich geforderten "Häkchen / Bestätigungen" ergänzen.

|                                                                                                    | aung                                                                                                    |                                                                                                    |                                                         |                                                                                           |
|----------------------------------------------------------------------------------------------------|----------------------------------------------------------------------------------------------------|----------------------------------------------------------------------------------------------------|---------------------------------------------------------|-------------------------------------------------------------------------------------------|
| 1                                                                                                    | 2                                                                                                    | 3                                                                                                    | 4                                                       | 5                                                                                         |
| Start                                                                                                    | Meine Daten                                                                                                    | Goldkauf                                                                                                    | Ubersicht                                               | Abschl                                                                                    |
| Zahlung                                                                                                    | das auronäischen Geldwäschenesetzest                                                                                                    |                                                                                                    |                                                         |                                                                                           |
| * Kaufen Sie im ei                                                                                                    | genen Namen und auf eigene Rechnung?                                                                                                    |                                                                                                    |                                                         |                                                                                           |
| Ja 🛞 Nei                                                                                                    |                                                                                                    |                                                                                                    |                                                         |                                                                                           |
| + ist der Antragste<br>Ja ⊖ Nei                                                                                                    | iller oder ein(e) Angehorige(r) eine politisch ex                                                                                                    | (ponierte Person?                                                                                                    |                                                         |                                                                                           |
|                                                                                                    |                                                                                                    |                                                                                                    |                                                         |                                                                                           |
| AGB & Datensc                                                                                                    | nutzerklärung                                                                                                    |                                                                                                    |                                                         |                                                                                           |
| J Ich aka                                                                                                    | entiere die AGBs                                                                                                    |                                                                                                    |                                                         |                                                                                           |
| Ich hat                                                                                                    | e die Datenschutzerklärung gelesen                                                                                                    |                                                                                                    |                                                         |                                                                                           |
| Zahlungsart                                                                                                    |                                                                                                    |                                                                                                    |                                                         |                                                                                           |
| Überweisun                                                                                                    | 1                                                                                                    |                                                                                                    |                                                         |                                                                                           |
| Sie bekommen<br>für den von Ihr                                                                                                    | Ihre Zugangsdaten und eine Auftragsbestätig<br>en gewünschten Betrag. Sobald der Betrag be                                                                                                    | ung<br>ti uns                                                                                                    |                                                         |                                                                                           |
| am Konto eing<br>Zahlungsem                                                                                                    | elangt ist, werden Sie als Kunde/Partner aktivie<br>ofänger:                                                                                                    | ert.                                                                                                    |                                                         |                                                                                           |
| revoGGMMar<br>Naaffgasse 8                                                                                                    | keting GmbH<br>0                                                                                                    |                                                                                                    |                                                         |                                                                                           |
| Bank: Hypo                                                                                                    | Tirol Bank AG                                                                                                    |                                                                                                    |                                                         |                                                                                           |
| BIC: HYPTA<br>IBAN: AT98                                                                                                    | T22<br>5700030055630906                                                                                                    |                                                                                                    |                                                         |                                                                                           |
| Bei der Übe                                                                                                    | rweisung geben Sie bitte als Empfä<br>dungszweck tragen Sie bitte aussch                                                                                                    | nger revoGGMMarketing GmbH a                                                                                                    | n.                                                      |                                                                                           |
| Registrierung ur                                                                                                    | ıd Bezahlung »                                                                                                    |                                                                                                    |                                                         |                                                                                           |
| Registrierung un<br>©2025<br>TGI AG                                                                                                    | id Bezahlung ≯                                                                                                    | Impressum                                                                                                    |                                                         | Kontak<br>TGI AG<br>T: +423                                                               |
| Registrierung un<br>©2025<br>TGI AG                                                                                                    | d Bezahlung ≯                                                                                                    | Impressum                                                                                                    |                                                         | Kontak<br>TGI AG<br>T: +423<br>E: office                                                  |
| Registrierung un<br>©2025<br>TGI AG                                                                                                    | d Bezahlung »                                                                                                    | Impressum                                                                                                    |                                                         | Kontak<br>TGI AG<br>T: +42<br>E: office                                                   |
| Registrierung ur<br>©2025<br>TGI AG                                                                                                    | id Bezahlung >                                                                                                    | Impressum                                                                                                    |                                                         | Kontak<br>TGI AG<br>T: +423<br>E: office                                                  |
| Registrierung un<br>©2025<br>TGI AG<br>Registrie                                                                                                    | nd Bezahlung >                                                                                                    | Impressum                                                                                                    |                                                         | Kontak<br>TGI AG<br>T: +423<br>E: office                                                  |
| Registrierung ur<br>©2025<br>TGI AG<br>Registrie<br>Sie erhalten e<br>Zugangsdaten                                                                                                    | d Bezahlung →<br>P <b>rung</b><br>In Bestätigungsmall mit den Be<br>den für unser Backoffice. Wenn                                                                                                    | Impressum<br>stell-Details und den Bankdal<br>Sie irgendwelche Fragen hal                                                            | ten für die Überweisung, i<br>ven bitte wenden Sie sich | Kontak<br>TGI AG<br>T: +423<br>E: office<br>und ein Mail mi<br>an folgende E-             |
| Registrierung un<br>©2025<br>TGI AG<br>Registrie<br>Sie erhalten e<br>Zugangsdaten<br>Adresse:                                                                                                    | <mark>id Bezahlung &gt;</mark><br>■<br><b>TUNG</b><br>In Bestätigungsmail mit den Be<br>den für unser Backoffice. Wenn                                                                                                    | Impressum<br>stell-Details und den Bankdat<br>Sie irgendwelche Fragen hal                                                            | ten für die Überwelsung, t<br>ben bitte wenden Sie sich | Kontal<br>TGI AG<br>T: +423<br>E: office<br>ind ein Mail m<br>an folgende E:              |
| Registrierung un<br>©2025<br>TGI AG<br>Registrie<br>Sie erhalten e<br>Zugangsdaten<br>Adresse:<br>office@tgl.ll                                                                                                    | i <b>d Bezahlung &gt;</b><br>■<br><b>TUNG</b><br>In Bestätigungsmail mit den Be<br>den für unser Backoffice. Wenn                                                                                                    | Impressum<br>stell-Details und den Bankdat<br>Sie irgendwelche Fragen hal                                                            | ten für die Überweisung, u<br>sen bitte wenden Sie sich | Kontak<br>TGI AG<br>T: +423<br>E: office<br>und ein Mail mi<br>an folgende E-             |
| Registrierung ur<br>©2025<br>TGLAG<br>Registrie<br>Sie erhalten e<br>Zugangsdaten<br>Adresse:<br>office@tgl.li<br>Portal-Link: ht                                                                                                    | id Bezahlung ><br>Prung<br>In Bestätigungsmail mit den Be<br>den für unser Backoffice. Wenn<br>tps://my.tgi.li                                                                                                    | Impressum<br>stell-Details und den Bankdat<br>Sie irgendwelche Fragen hal                                                            | en für die Überweisung, u<br>sen bitte wenden Sie sich  | Kontak<br>TGI AG<br>T: 432<br>E: office<br>e: office<br>und ein Mail mi<br>an folgende E- |
| Registrierung ur<br>©2025<br>TGI AG<br>Registrie<br>Sie erhalten e<br>Zugangsdaten<br>Adresse:<br>office@tgl.ll<br>Portal-Link: ht<br>Zahlungsempfang                                                                                                    | id Bezahlung ><br>:rung<br>In Bestätigungsmail mit den Be<br>den für unser Backoffice. Wenn<br>tps://my.tgi.li                                                                                                    | Impressum<br>stell-Details und den Bankdat<br>Sie irgendwelche Fragen hal                                                            | en für die Überweisung, t<br>en bitte wenden Sie sich   | Kontak<br>TGI AG<br>T: +423<br>E: office<br>und ein Mail mi<br>an folgende E-             |
| Registrierung ur<br>©2025<br>TGI AG<br>Registrie<br>Sie erhalten e<br>Zugangsdaten<br>Adresse:<br>office@tgi.li<br>Portal-Link: ht<br>Zahlungsempfäng<br>revoGGMMärketin                                                                                                    | id Bezahlung ><br>Irung<br>in Bestätigungsmail mit den Be<br>den für unser Backoffice. Wenn<br>tps://my.tgi.li                                                                                                    | Impressum<br>stell-Details und den Bankdat<br>Sie irgendwelche Fragen hal                                                            | ten für die Überweisung, u<br>sen bitte wenden Sie sich | Kontak<br>TGI AG<br>T: +423<br>E: office<br>und ein Mail mi<br>an folgende E-             |
| Registrierung un<br>©2025<br>TGI AG<br>Registrie<br>Sie erhalten e<br>Zugangsdaten<br>Adresse:<br>office@tgl.li<br>Portal-Link: ht<br>Zahlungsengfäng<br>CHMarketin<br>Portal-Link: ht<br>Bank: Hypo Tirollo Wien<br>Bank: Hypo Tirollo Wien                                                                                                    | Id Bezahlung > Irung In Bestätigungsmail mit den Be<br>den für unser Backoffice. Wenn tps://my.tgi.li er: J GmbH Bank AG                                                                                                    | Impressum<br>stell-Details und den Bankdat<br>Sie irgendwelche Fragen hal                                                            | ten für die Überweisung, t<br>ben bitte wenden Sie sich | Kontak<br>TGI AG<br>T: 432<br>E: office                                                   |
| Registrierung un<br>©2025<br>TGI AG<br>Registrie<br>Sie erhalten e<br>Zugangsdaten<br>Adresse:<br>office@tgi.li<br>Portal-Link: ht<br>Zahlungsemfäng<br>revoGGMMarketin<br>Naaffgase 80<br>A-1180 Wien<br>Bank: Hypo Tirol<br>Bic: HYPTAT22<br>IBAN: A19852700<br>Bei der Überwei                                                                                                    | Id Bezahlung > Irung In Bestätigungsmail mit den Be<br>den für unser Backoffice. Wenn tps://my.tgi.li sr: a GmbH Bank AG 030055630906 sung geben Sie bitte als Empfänger                                                                 | Impressum<br>stell-Details und den Bankdat<br>s Sie irgendwelche Fragen hal                                                          | ten für die Überwelsung, t                              | Kontak<br>TGI AG<br>T: +423<br>E: office<br>und ein Mail mi<br>an folgende E-             |
| Registrierung un<br>©2025<br>TGI AG<br>Registrie<br>Sie erhalten e<br>Zugangsdaten<br>Adresse:<br>office@tgl.li<br>Portal-Link: ht<br>Zahlungsempfang<br>revoGGMMarketin<br>Naaffgase 80<br>A-1180 Wien<br>Bank: Hypo Tirol<br>Bic: HYPTAT22<br>BAN: AT985700<br>Bei der Überwei<br>Als Verwendung                                                                                                    | Id Bezahlung > ITUNG In Bestätigungsmail mit den Be<br>den für unser Backoffice. Wenn tps://my.tgi.li sr: g GmbH Bank AG 030055630906 sung geben Sie bitte als Empfänger szweck tragen Sie bitte als Empfänger                           | Impressum<br>stell-Details und den Bankdat<br>Sie irgendwelche Fragen hal                                                            | en für die Überweisung, t                               | Kontak<br>TGI AG<br>T: +423<br>E: office<br>und ein Mail mi<br>an folgende E-             |
| Registrierung ur<br>©2025<br>TGI AG<br>Registrie<br>Sie erhalten e<br>Zugangsdaten<br>dresse:<br>office@tgi.li<br>Portal-Link: ht<br>Zahlungsemgfang<br>Portal-Link: ht<br>Zahlungsemgfang<br>Harketin<br>Naaffgasse 80<br>A-1180 Wien<br>Bank: Hypo Trub<br>ISAN: AT985700<br>Bei der Überwei<br>Als Verwendung                                                                                                    | rd Bezahlung > Prung In Bestätigungsmail mit den Be<br>den für unser Backoffice. Wenn tps://my.tgi.li sr: g GmbH Bank AG 030055630906 sung geben Sie bitte als Empfänger szweck tragen Sie bitte ausschließli                            | Impressum<br>stell-Details und den Bankdat<br>Sie irgendwelche Fragen hal<br>revoGGMMarketing GmbH an.<br>ch Ihre Bestellnummer ein. | ten für die Überweisung, u<br>nen bitte wenden Sie sich | Kontak<br>TGI AG<br>T: +423<br>E: office<br>und ein Mail mil<br>an folgende E-            |
| Registrierung ur<br>©2025<br>TGI AG<br>Registrie<br>Sie erhalten e<br>Adresse:<br>office@tgi.li<br>Portal-Link: hl<br>Zahlungsempfang<br>Portal-Link: hl<br>Zahlungsempfang<br>Bank: Hypo Tirol<br>Bank: Hypo Tirol<br>Bank: Hypo Tirol<br>Bank: Hypo Tirol<br>Bank: Hypo Tirol<br>Bank: Hypo Tirol<br>Bank: Hypo Tirol<br>Bank: Hypo Tirol<br>Bank: Hypo Tirol<br>Bank: AT985700<br>Bei der Überwei<br>Als Verwendung<br>©2025<br>TGI AG | rd Bezahlung ><br>Prung<br>In Bestätigungsmail mit den Be<br>den für unser Backoffice. Wenn<br>tps://my.tgi.li<br>sr:<br>g GmbH<br>Bank AG<br>030055630906<br>sung geben Sie bitte als Empfänger<br>szweck tragen Sie bitte ausschließli | Impressum<br>stell-Details und den Bankdal<br>Sie irgendweiche Fragen hal<br>nie irgendweiche Fragen hal                             | ten für die Überweisung, i<br>ben bitte wenden Sie sich | Kontakt<br>TGI AG<br>T: +42<br>E: office<br>und ein Mail mi<br>an folgende E-             |

Bitte diesen Hinweis beachten, damit Ihre Buchung korrekt zugeordnet werden kann. Sie finden die Daten auf der per MAIL zugesandten Rechnung

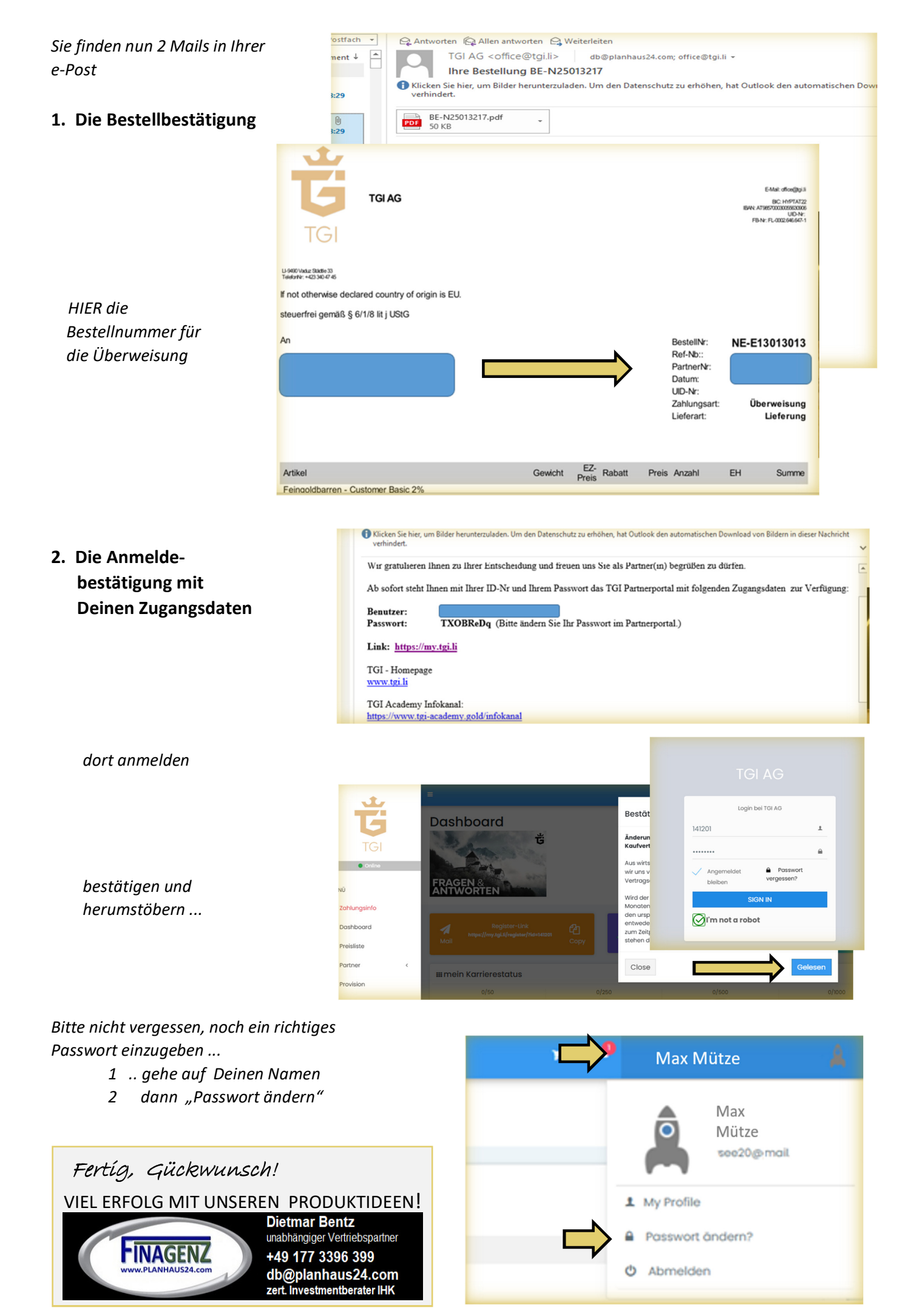